## How do I check export options available for my site?

- 1. Click the "Create new application" Q 7 CREATE NEW APPLICATI Search by Application ID / Address / User ID button on the My Drafts Less than 30kVA (Small) Pending Expired All Approved Cancelled Installed c dashboard, and 30kVA to 500kVA (Medium) select the size of Application ID Expiry Date Status Created Greater than 500kVA (Large) Address XXREXA6X&DEXX6XMXAA6X&A EG1180741 Feb 15 2022 . N/A 🗐 Draft the EG 2. Enter the NMI and Location Details Meter number for 1. Location Details the site, then click Yes () N verify to check the address VERIFY Exact Location Details 3. The address is E) G displayed. Click 1. Location Details Next if the city supply?: 🥚 Yes 🔿 N address is correct VERIFY 1 Fake Addres 🔴 Yes 🔿 No NEXT > 4. The export options available Octails Export Options are displayed. If 2. Export Options there is more than ing Identifier (NMI) 2003/05/93/2 Meter Number XXXXXX one option, click the "send" button SA Power Networks has introduced new connection options in parts of the network to en network. Initially we will be targeting areas with particularly high solar power generation. to receive the At this location, the expert options are the following 1. Fixed export limit 1.5kW per phase information by wible Execut limit 1 Blow to 10km email, click "save" so you can later continue the SEND application once your customer < PREVIOUS NEXT > decides on an option
- 5. If only one option is displayed, click "next" to continue, use the guide "Create an application"